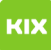

## Persönliches Exchange-Postfach unter Outlook für Windows einrichten

## 07.05.2024 21:37:08

## **FAQ-Artikel-Ausdruck**

| Kategorie:                                                                                                    | Anwendungen::Microsoft Exchange | Bewertungen:           | 0                     |
|----------------------------------------------------------------------------------------------------|---------------------------------|------------------------|-----------------------|
| Status:                                                                                                    | öffentlich (Alle)               | Ergebnis:              | 0.00 %                |
| Sprache:                                                                                                    | de                              | Letzte Aktualisierung: | 23:57:39 - 14.03.2020 |
| Symptom (öffentlich)<br>Sie wollen Ihr persönliches OVGU-Exchange-E-Mail-Konto unter Outlook für<br>Windows einrichten.                                                                                                    |                                 |                        |                       |
|                                                                                                    |                                 |                        |                       |
| Problem (öffentlich)                                                                                                    |                                 |                        |                       |
| Sie wollen Ihr persönliches OVGU-Exchange-E-Mail-Konto unter Outlook für<br>Windows einrichten und benötigen eine Anleitung.                                                                                                    |                                 |                        |                       |
| Lösung (öffentlich)                                                                                                    |                                 |                        |                       |
| Einrichtung unter Outlook für Windows                                                                                                    |                                 |                        |                       |
| Voraussetzung ist ein bereits vorhandenes Exchange-Konto!                                                                                                    |                                 |                        |                       |
| <ol> <li>Starten Sie Outlook und legen Sie ein neues E-Mail-Konto an.</li> <li>Füllen Sie die Felder Name, E-Mail-Adresse und Passwort aus.</li> <li>Wichtig: Benutzen Sie eine @ovgu.de-Adresse als E-Mail-Adresse.</li> <li>Outlook sucht sich mittels Autodiscovery selbstständig die<br/>Exchange-Servereinstellungen heraus.</li> <li>Wenn Sie erneut nach Benutzername und Passwort gefragt werden, bitte das<br/>Feld Benutzernamen korrigieren und mit OK bestätigen.</li> <li>Achtung: Unter Umständen werden Sie hier nur zur Eingabe Ihres Passworts<br/>aufgefordert, jedoch geht Outlook dabei vom falschen Accountnamen aus. Wählen<br/>Sie im unteren Teil des Dialogfensters Anderes Konto und geben Sie Ihren<br/>Accountnamen und Ihr Passwort ein.</li> <li>Wichtig: Das erwartete Format für den Accountnamen lautet<br/>ADS-DOM/<accountname>.</accountname></li> <li>Outlook sollte nun vollständig durchkonfiguriert sein<br/>Sollten Sie die Einstellungen Ihres E-Mailkontos nachträglich bearbeiten,<br/>stellen Sie bitte sicher, dass die Option Exchange-Cache-Modus verwenden<br/>deaktiviert ist. Die Anleitung zum deaktivieren des Cache-Modus finden Sie<br/>[1]hier.</li> <li>Falls es zu Problemen bei der automatischen Erkennung der Einstellungen kommt,<br/>so verwenden Sie bitte folgende Informationen:</li> </ol> |                                 |                        |                       |
| Postfachserver: exchange.ovgu.de                                                                                                    |                                 |                        |                       |
| Exchange Proxy: Unter Weitere Einstellungen im Punkt Verbindung ist Exchange<br>über HTTP einzustellen                                                                                                    |                                 |                        |                       |
| Proxyserver: Bei Exchange-Proxyeinstellungenist unter URL des Proxyservers<br>[2]https://exchange.ovgu.deanzugeben                                                                                                    |                                 |                        |                       |
| Weiteres: Beide Haken bei schnellen und langsamen Verbindungen über HTTP<br>aktivieren                                                                                                    |                                 |                        |                       |
| <ol> <li>https://it-service.ovgu.de/otrs/public.pl?Action=PublicFAQZoom;ItemID=183</li> <li>https://exchange.ovgu.de</li> </ol>                                                                                                    |                                 |                        |                       |